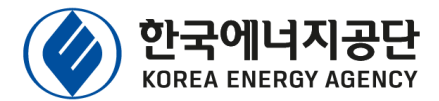

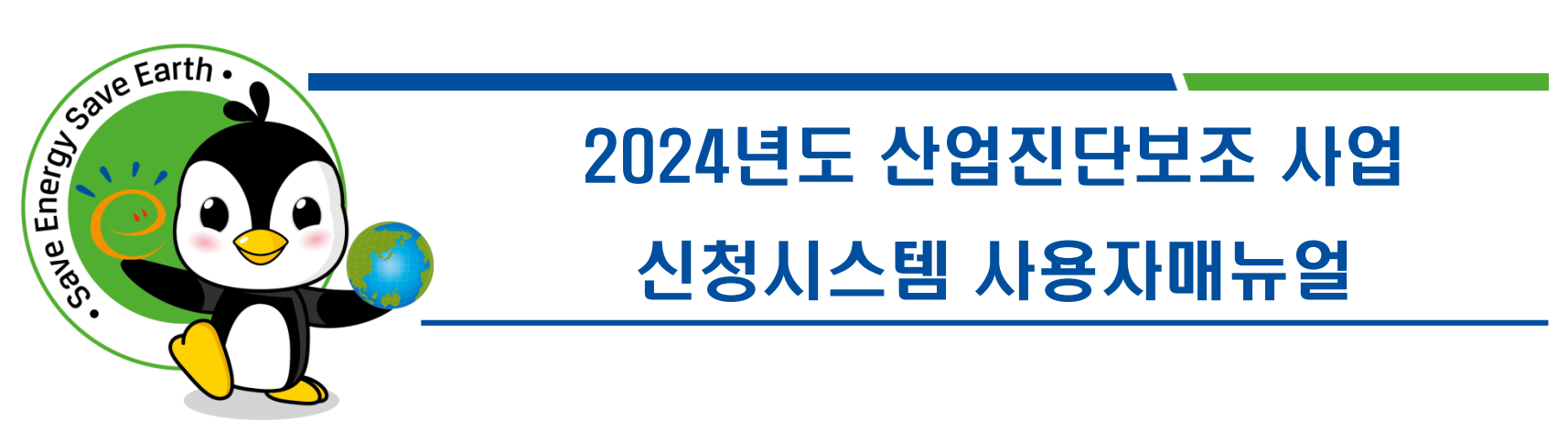

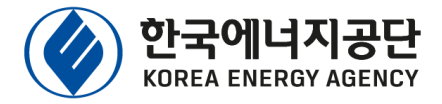

## 1.홈페이지접속

- 인터넷 브라우저에 <u>https://min24.energy.or.kr/nedms</u>을 입력하여
- "에너지진단제도 ONE-STOP 전자민원 홈페이지" 접속 후 [산업진단보조 사업] 클릭

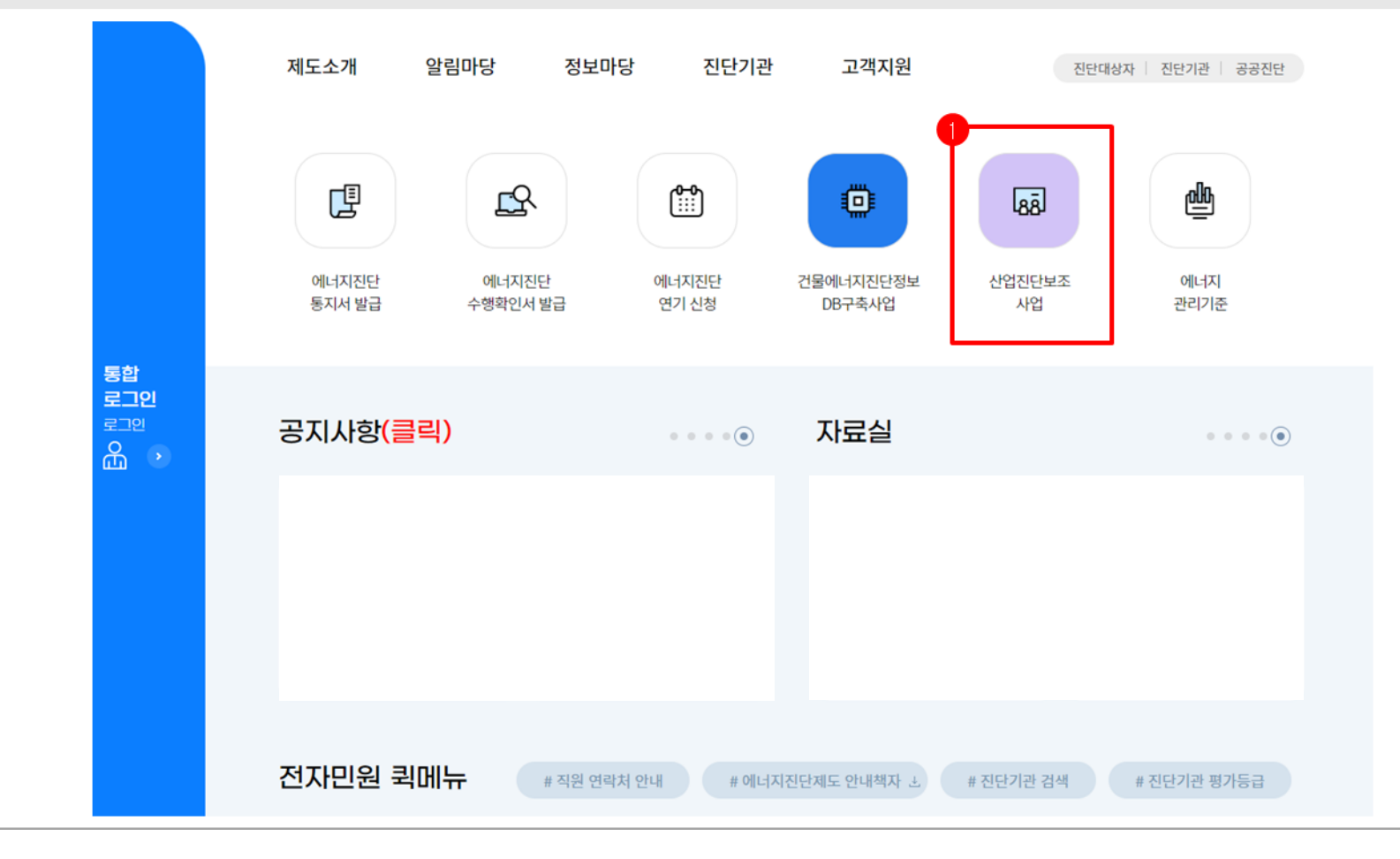

### 진단사업장 진단기관 공공기관 한국에너지공단 KOREA ENERGY AGENCY 평가위원 사후관리 대행업체 지자체 진단기관 신규 지정 산업진단보조 사업자번호 🕢 한국에너지공단 진단관리시스템(산업진단보조) 공동인증서 로그인 아이디 진단기관 아이디를 입력해주세요 비밀번호 진단기관 비밀번호를 입력해주세요 브라우저인증서 로그인 로그인 진단기관이 아닌 일반사업자인 경우 공동인증서를 이용하여 리 기이 가느하니다 공동인증서

- 사업자등록번호입력 후,공동인증서로그인
- 로그인 화면에서 [산업진단보조]로 선택되어 있는지 확인한 후, [공동인증서]를 클릭

## 2.공동인증서로그인

산업진단보조 신청절차

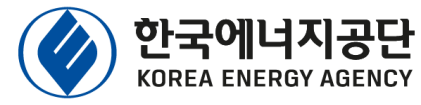

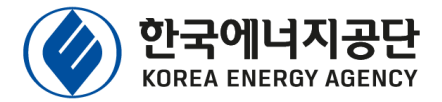

## 3. 신청가능 물량 확인

- 로그인후 업종별신청가능 물량확인가능
- ① [산업진단] ❷ [신청목록] ❸ [사업신청목록]클릭

| 🛞 한국에너지공단 | 산업진단                                     |    |    |      |     | 은 한국에너지공 | 공단(2148200191) 님 환영합니다 |
|-----------|------------------------------------------|----|----|------|-----|----------|------------------------|
| 신청목록      | 2023년 산업진단 신청가능 물량<br>2024년 산업진단 신청가능 물량 |    |    |      |     |          |                        |
| 3         | 구분                                       | 식품 | 섬유 | 제지목재 | 화공  | 요업       | 금속                     |
| •         | 500 ~ 2,000toe 미만                        | 44 | 48 | 29   | 120 | 62       | 247                    |
|           |                                          |    |    |      |     |          |                        |

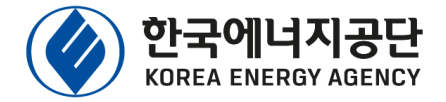

## 4.신청서작성

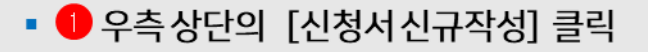

| 산업진단         |            |              |     |      |     | 은 한  | 국에너지공단(21482001 | 91) 님 환영합니다 | 0:59:58 후 자동로그아웃 | 시간연장하기  | 로그아웃     |
|--------------|------------|--------------|-----|------|-----|------|-----------------|-------------|------------------|---------|----------|
| 사업신청 목록      |            |              |     |      |     |      |                 |             |                  |         |          |
| 등록일          | 2023-01-01 | ~ 2023-08-08 |     |      |     |      |                 |             |                  |         | 검색       |
| 전체 건 수 : 165 |            |              |     |      |     |      |                 |             |                  | 신청서 신   | 신규작성     |
| 신청번호         | 신청일자       | 사업자번호        | 업체명 | 설문조사 | 대표자 | 기업규모 | 상태              | 업종          | 표준산업분류           | 에너지사용량( | toe) 🔶   |
| 2023000371   |            |              |     |      |     |      |                 |             | 이가 아이 미 아大게프 게   |         | 895.8    |
| 2023000330   |            |              |     |      |     |      |                 |             |                  |         | 401.71   |
| 2023000329   |            |              |     |      |     |      |                 |             |                  |         | 0        |
| 2023000327   |            |              |     |      |     |      |                 |             |                  |         | 660.53   |
| 2023000326   |            |              |     |      |     |      |                 |             |                  |         | 186.27   |
| 2023000320   |            |              |     |      |     |      |                 |             |                  |         | 514.46   |
| 2023000319   |            |              |     |      |     |      |                 |             |                  |         | 639.37   |
| 2023000315   |            |              |     |      |     |      |                 |             |                  |         | l,393.1  |
| 2023000313   |            |              |     |      |     |      |                 |             |                  |         | 953.45   |
| 2023000312   |            |              |     |      |     |      |                 |             |                  |         | 993.68 - |

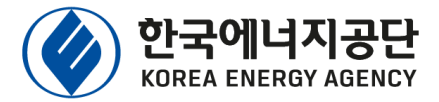

## 4. 신청서 작성(사업장정보)

• 🕕 사업자등록증, 공장등록증 등을 참고하여 사업장 정보 기입

### • 😢 사업장 담당자 성명, 부서, 직위, 이메일 등의 정보 기입

### ※ 담당자 및 진단기관(1순위) 이메일을 통해 신청 결과 안내

사업장 정보

| 사업장명*    |                                       | 대표자*                |                                                                  |
|----------|---------------------------------------|---------------------|------------------------------------------------------------------|
| 사업자등록번호* | · · · · · · · · · · · · · · · · · · · | 법인등록번호*             | · · · · · · · · · · · · · · · · · · ·                            |
| 기업규모*    | 선택 🗸                                  | 주요생산품*              |                                                                  |
| 표준산업업종*  | 검색                                    | 업종*                 | 상세 선택 🗸                                                          |
| 공장등록일*   |                                       | KEEP+ 선도기업<br>지정여부* | 선택 ✔<br>에너지경영시스템 인프라 구축 지원사업(한에공)<br>및 스마트 E플랫폼 구축사업(산단공) 선정 사업장 |
| 사업장주소*   | 우편번호 ()                               |                     |                                                                  |

| 2<br>담당자 정보 |       |           |
|-------------|-------|-----------|
| 성명*         | 부서*   |           |
| 직위*         | 이메일*  |           |
| 연락처*        | 휴대전화* | · · · · · |

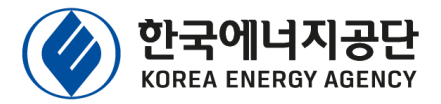

## 4. 신청서 작성 (선호진단기관)

- 1 에너지진단 가능 일정을 입력하고, 선호하는 진단기관 3개 선택(사업 참여 진단기관 홈페이지 참고)
- 2 [신청서 저장] 버튼 클릭

※ 진단기관 연락처는 등은 "에너지진단제도 ONE-STOP 전자민원 홈페이지 " 공지사항에서 확인 가능

| 선호 에너지진딘          | 는 수행기관 및 일정                           |                                                                                          |
|-------------------|---------------------------------------|------------------------------------------------------------------------------------------|
| 에너지진단<br>가능 일정*   | ····································· | 호협의하여 일정 수립)                                                                             |
| 선호 진단기관<br>(1순위)* | 검색                                    |                                                                                          |
| 선호 진단기관<br>(2순위)* | 검색                                    | ※ 일정 및 수요 등에 따라 선택한 진단기관과 실제 선정된 진단기관이 다<br>를 수 있음<br>※ 추후 진단기관에서 일정 수립 등을 위해 연락이 올 수 있음 |
| 선호 진단기관<br>(3순위)* | 검색                                    |                                                                                          |

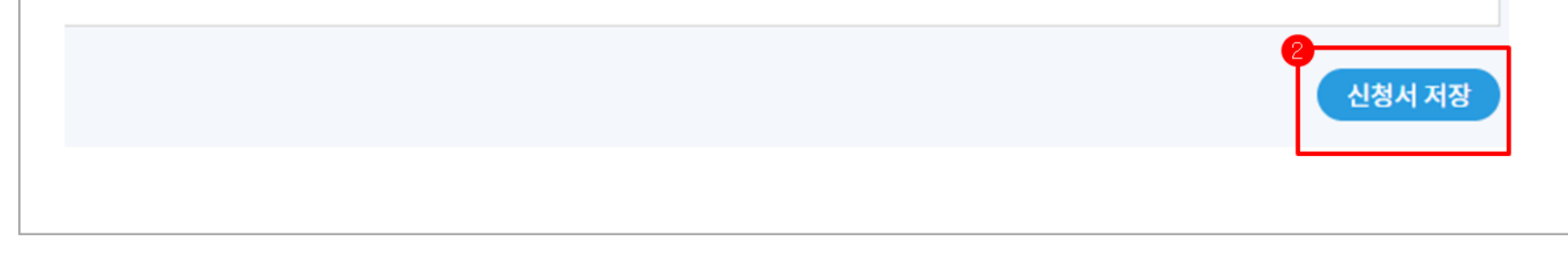

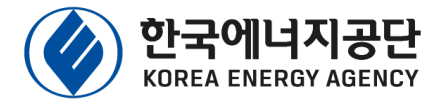

## 4. 신청서 작성(에너지사용량)

- 🕕 [에너지사용량]클릭 후, [추가]버튼 클릭
- ② 사용량 고지서 등을 참고하여, 에너지원별 사용량(해당연도)을 입력
  ※ 에너지원별단위를 반드시 확인할 것, 단위가 다를 경우 환산

| 에너지사용 현황<br>구분 에너지원 |    |              | 추가         |
|---------------------|----|--------------|------------|
| 구분 에너지원             |    |              |            |
|                     | 단위 | 역 연간 에너지 사용량 | TOE환산(toe) |
|                     |    |              |            |

### 전년도 연간 에너지사용량 등록

| 2<br>에너지원 | 도시가스(LNG) V |
|-----------|-------------|
| 단위        | 천m³         |
| 사용량       | 0           |
|           | 저장          |

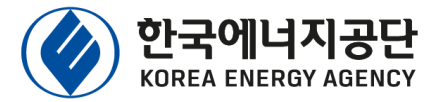

### 4. 신청서 작성(정보제공동의서)

### • 1 [정보제공동의] 클릭 후, 사업 운영을 위한 개인정보 수집·이용 및 제3자 제공 동의 항목 내용을 확인하고 '동의'에 체크

### 모든 항목에 '동의'를 선택하였으면[저장] 버튼 클릭

### 신청서 에너지사용량 정보제공동의

공동의 첨부서류 및 제출

#### □ 산업진단보조 사업 운영을 위한 개인정보 수집 · 이용 및 제3자 제공 동의서

산업진단보조 사업의 원활한 운영을 위하여 아래와 같이 개인정보를 수집ㆍ이용 및 제3자에게 제공하고자 합니다. 내용을 자세히 읽으신 후 동의 여부를 결정하여 주십시오.

#### ○ 개인정보 수집·이용 내역

| 항                        | 스지모저 | 비오기가        |      |  |
|--------------------------|------|-------------|------|--|
| 필수                       | 선택   | 7844        | 포뉴지인 |  |
| 성명, 주소, 전화번호, 생년월일, 전자메일 | -    | 산업 에너지진단 지원 | 5년   |  |

※ 위의 개인정보 수집·이용에 대한 동의를 거부할 권리가 있습니다. 그러나 동의를 거부할 경우 원활한 서비스 제공에 제한을 받을 수 있습니 다.

| 필수 항목 개인정보를 수집·이용하는데 동의하십니까? | 등의 | 미동의 |
|------------------------------|----|-----|
| 선택 항목 개인정보를 수집·이용하는데 동의하십니까? | 등의 | 미동의 |

### ○ 개인정보 제3자 제공 내역

| 제공받는 기관    | 제공목적        | 제공항목               | 보유기간 |
|------------|-------------|--------------------|------|
| 에너지진단 전문기관 | 산업 에너지진단 지원 | 성명, 주소, 전화번호, 전자메일 | 1년   |

※ 위의 개인정보 제공에 대한 동의를 거부할 권리가 있습니다. 그러나 동의를 거부할 경우 원활한 서비스 제공에 제한을 받을 수 있습니다.

#### 위와 같이 개인정보를 제3자 제공하는데 동의하십니까?

이 미동의

동의

#### □ 중소기업 지원사업 통합관리시스템에서 사업 참여 기업정보의 수집·조회 및 활용

아래와 같이 기업정보를 수집·조회 및 활용에 동의하고자 합니다. 내용을 자세히 읽으신 후 동의 여부를 결정하여 주십시오.

#### ○ 개인정보 수집·이용 내역

- 국세기본법 제81조의13의 과세정보로서 매출액, 납입자본금, 자산총액, 부채총액, 영업이익, 당기순이익 및 창·휴·폐업 일, 소득세 원천징수 인원 등, 관세법 제 116조에 따른 수출액 등, 고용보험법 제2조의1의 피보험자수 등

#### ○ 동의 효력기간

- 사업자가 본 동의서를 제출하고, 최종 지원결정 시점 이후 효력 발생
- \* 지원결정 후 지원이 취소되거나 계약이 거절된 경우 그 시점부터 효력 소멸
- 기업정보 수집 시점 : 수혜기업의 사업 참여 이전 3개년부터 참여 이후 5년간
- \* 제공된 목적 달성 후에는 중소기업 지원사업 통합관리시스템의 효율적인 운영을 위해 필요한 범위 내에서만 보유·이용 \* 보유 정보가 없을 경우 수집하지 않음

#### ○ 수집·조회 및 활용기관

#### - 해당 지원사업 소관부처(집행기관 포함), 중소기업 통합관리시스템 운영기관

※ 위의 기업정보 제공에 대한 동의를 거부할 권리가 있습니다. 그러나 동의를 거부할 경우 원할한서비스 제공에 제한을 받을 수 있습니다.

#### 위와 같이 기업정보를 수집ㆍ조회 및 활용하는데 동의하십니까?

이 미동의

동의

※ 중소기업 지원사업 통합관리시스템에 대한 동의서 징구는 민법 제114조의 행정행위의 대리권 행사방식의 현명주의를 적용하여, 중소기업 지원사업의 효율적인 운영을 위해 본 사업의 소관부처 및 수행기관이 대신하여 받는 것임을 알려드립니다.

### ※ 신청서, 동의서 등의 제출 서류양식은 에너지진단제도 ONE-STOP 전자민원 홈페이지에 <mark>공지사항</mark>에서 다운로드 가능

| 신청서                                                              | 에너지사용량 | 정보제공동의        | 첨부서류 및 제출 | 신청서 검토     |  |  |  |
|------------------------------------------------------------------|--------|---------------|-----------|------------|--|--|--|
| 첨부파일 목                                                           | 록      |               |           |            |  |  |  |
|                                                                  | 첨부서류   | <u>2</u><br>T |           | 내용         |  |  |  |
| 1. 에너지진단 신                                                       | 신청서*   |               | 첨부파일등     | 5 <b>द</b> |  |  |  |
| 2. <mark>사</mark> 업자등록증                                          | *      |               | 첨부파일등     | हद         |  |  |  |
| 3. 공장등록증* 첨부파일등록                                                 |        |               |           |            |  |  |  |
| ·····································                            |        |               |           | हद         |  |  |  |
| 5. 전년도 월별 에너지사용량 입증 서류*<br>(1~12월 진기,가스,유류 등 납부고지서, 수납내역 또는 영수증) |        |               | 첨부파일등     | 첨부파일등록     |  |  |  |
| 6. 산업진단보조사업 진단관리시스템 정보활용 동의서*                                    |        |               | 첨부파일등     | 첨부파일등록     |  |  |  |
| 7. KEEP+ 선도기업 지정 확인서<br>(KEEP+ 선도기업 지정여부가 '예'인 경우는 필수 항목 *)      |        |               | 첨부파일등     | 첨부파일등록     |  |  |  |
| 8. 기타 첨부서류                                                       | 2<br>T |               | 첨부파일등     | हर्द       |  |  |  |
|                                                                  |        |               |           |            |  |  |  |
| 2024년                                                            | 부터 중소중 | 견기업확인         | !서 제출서류   | 에서 제외 🕴 🔫  |  |  |  |

▪ 😢 에너지진단신청서,사업자등록증,공장등록증등을 첨부하고, 🛛 ᠖ [제출] 버튼 클릭

## 4. 신청서 작성(첨부서류)

▪ ● [첨부서류및 제출]클릭

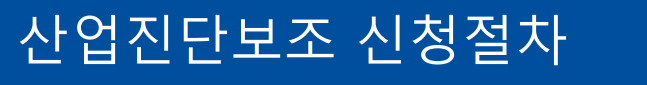

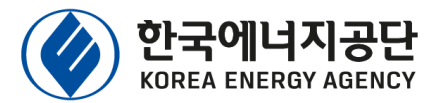

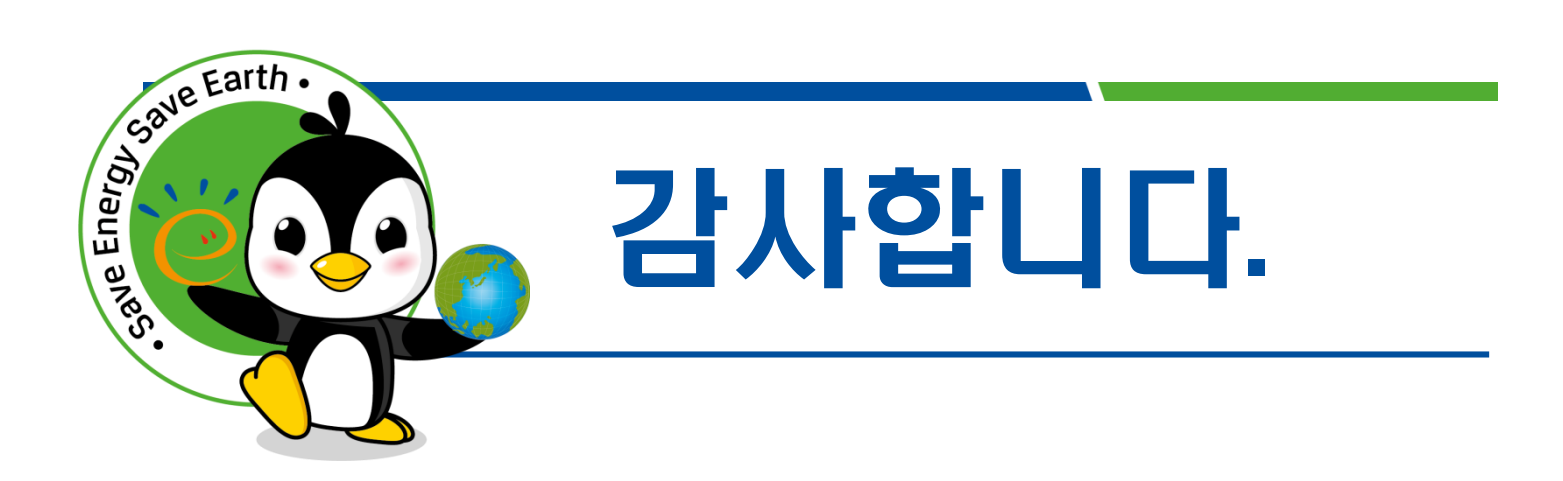